## INDEX

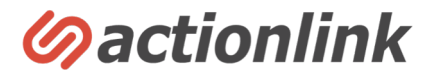

## BI機能操作マニュアル

- 1. BI機能の概要 P2
- 2. カスタムレポートの作成と保存 P3~
- 3.保存済みレポートの閲覧と編集 P6~
- 4. セグメント機能について P7~
- 5. 標準レポートについて P19~

## BI機能の概要

## BI機能で出来ること

①カスタムレポートの作成と保存

②集計結果のCSVダウンロード

③保存されたカスタムレポートの閲覧と編集

## アクションリンクのBI機能とは

BIとはビジネス・インテリジェンスの略で、ビジネスの データを収集・蓄積・分析・可視化することにより重要 な意思決定に役立てる手法や技術のことをいいます。

アクションリンクのBI機能ではカートから連携した顧客 マスタ・受注履歴・商品マスタに加え、分析対象者を絞 るセグメント機能とフィルタを組み合わせることで、指 標とディメンション(分析の切り口)を自由に組み合わ せたレポート(カスタムレポート)と保存ができます。

※分析が可能なのはアクションリンク側に標準実装されている指標およびディメンションのみとなります。

※分析できる指標やディメンションは、データソース(連携元データ)側に存在するもの に限られます。

※BI機能とは別にあらかじめ決められた形式のレポートは標準レポートと呼びます。 (標準レポートに関してはP19~を参照)

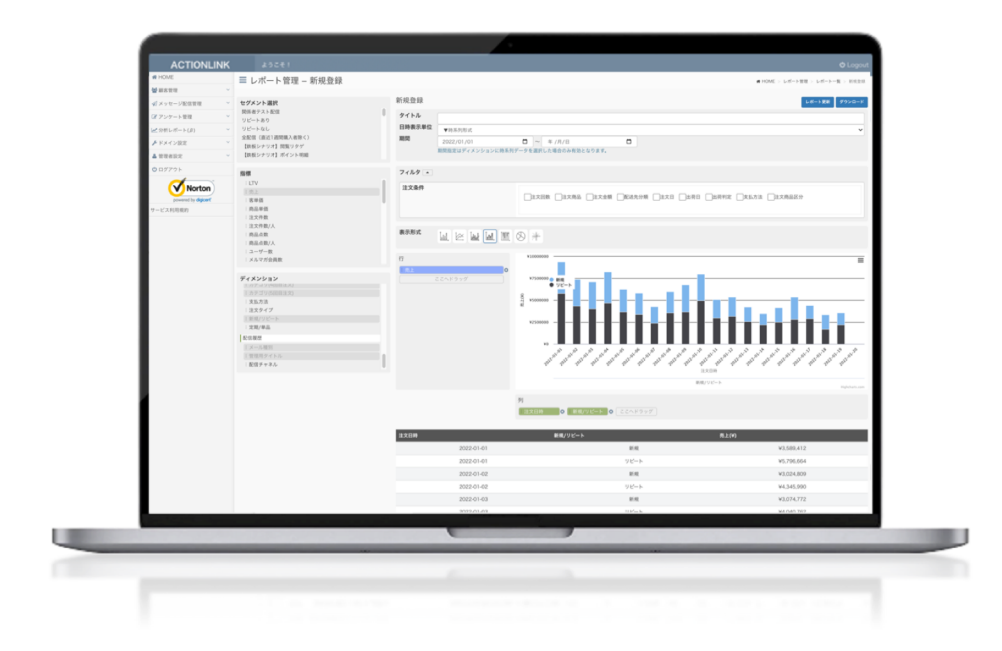

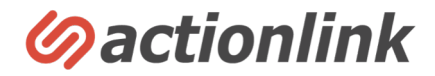

# カスタムレポートの作成方法

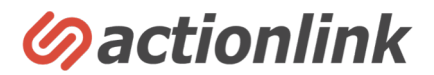

## 左メニュー「分析レポート>新規作成」から新しいカスタムレポートを作成できます。 カスタムレポートの作成画面には以下の要素があります。

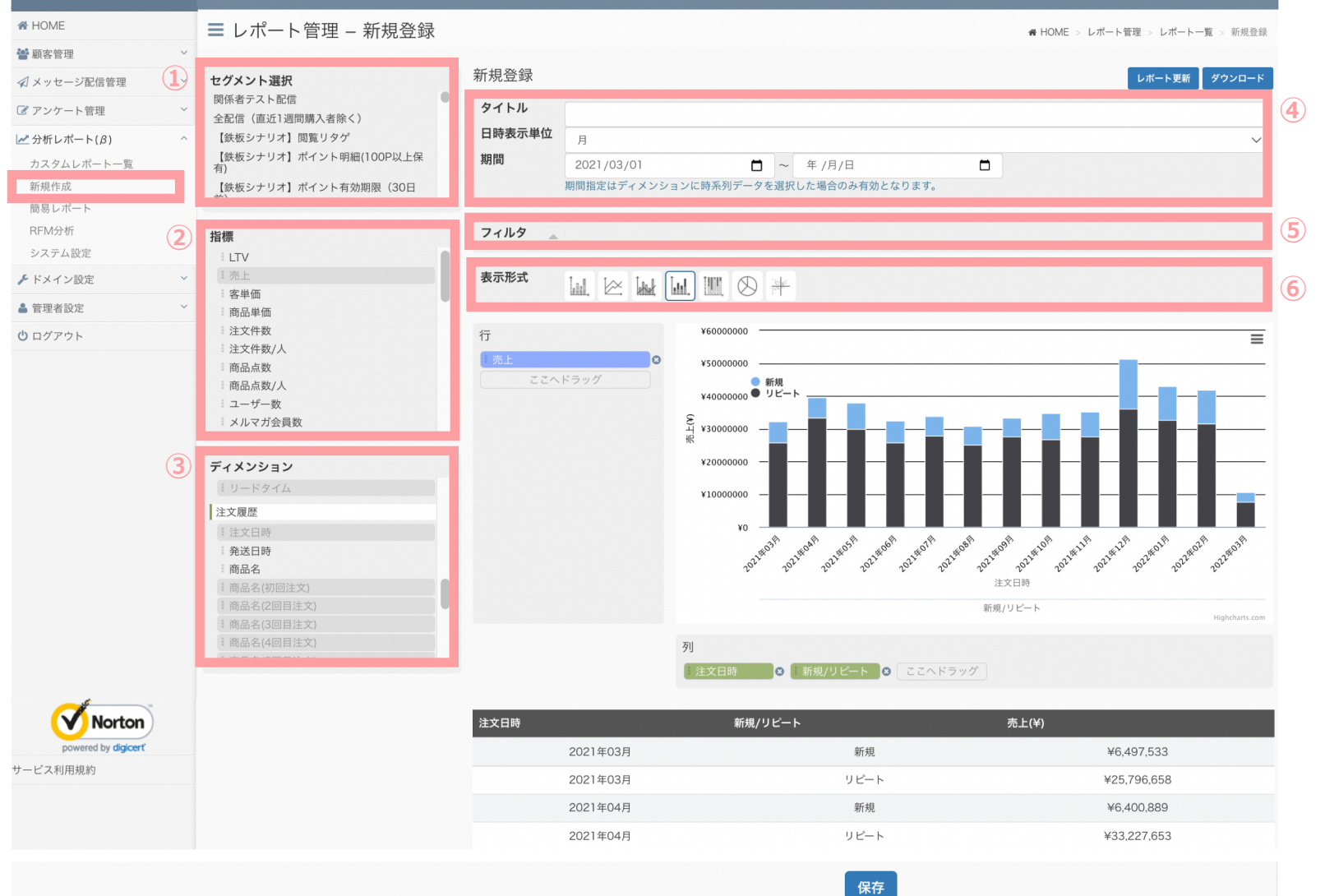

#### ①セグメント選択エリア

分析対象とするセグメントを選択するエリアです。 何も選択しない場合は全ユーザーを分析対象としま す。クリックで選択し、選択されているセグメント をもう一度クリックすると選択解除されます。複数 のセグメントを選択した場合は、ディメンションで 「セグメント」を選ぶことでセグメントごとの指標 を比較できます。

#### ②指標選択エリア

分析したい指標を選ぶエリアです。⑦の行エリアへ ドラッグ&ドロップすることで指標を選択できま す。選択できる指標は分析したいディメンションや グラフ形式によって決まります。

#### ③ディメンション選択エリア

ンの選択は必須となっています

分析したいディメンションを選択するエリアです。 ⑦の列エリアヘドラッグ&ドロップすることでディ メンションを選択できます。 ※ディメンションとは分析の切り口のことで、たと えば都道府県ごと、性別ごと、というように○○ご とに分析したい場合に使用します。※ディメンショ

#### ④基本情報

「タイトル」はカスタムレポートにタイトルをつけて保存する場合に記入します。

「日時表示単位」は履歴データの日時情報をディメ ンションに選択した場合に、どんな単位で区切って 分析するのかを選択できます。

「期間」も同様に履歴データの日時情報をディメンションに利用した際に分析対象期間を指定することができます。

#### **⑤フィルタ**

注文履歴をディメンションに使用する際に分析対象 とする注文履歴を絞り込むことができます。 指定したい条件にチェックを入れて条件を選択する ことで設定します。複数条件にチェックを入れた場 合はAND条件で組み合わされます。 ※フィルタ設定方法に関して詳しくはP5参照

#### ⑥表示形式選択エリア

表示したいグラフのタイプを選択します。何も選択 しない場合はグラフは表示されず集計結果だけが表 示されます。

※⑦以降は次ページへ続く

# カスタムレポートの作成方法

## カスタムレポートの作成画面には以下の要素があります。

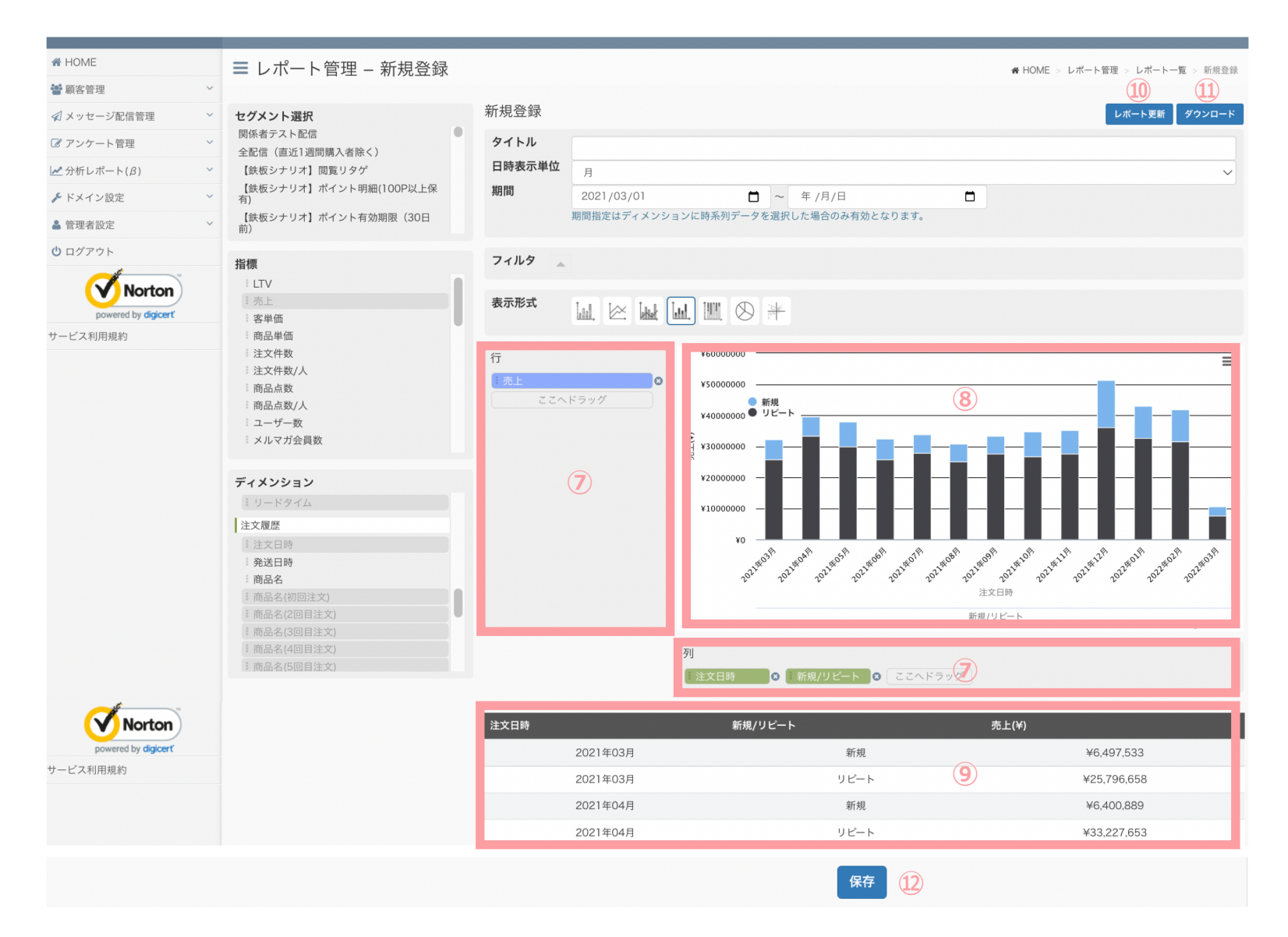

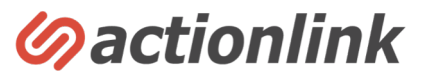

#### ⑦行列選択エリア

分析したい指標やディメンションをこちらのエリア にドラッグ&ドロップすることで指定します。 指標やディメンションは複数を指定することができ ますが、必ず指標は行エリアに、ディメンションは 列エリアに配置していただく必要があります。 また選択できる指標の数、ディメンションの数はそ れぞれ選択されたグラフタイプや指標とディメン ションの組み合わせにより制限されています。 指標とディメンションの選択は分析に必須で、これ らを選択した状態で⑩のレポート更新ボタンを押す ことで結果が表示されます。 動作が重い場合は分析対象となる指標を複数選択さ

れている場合は数を減らしたり、ディメンションを 減らしてお試しください。また期間設定されていな い場合は過去データ全期間が集計されるため期間を 絞って再度お試しください。

※ディメンションは並び順によって分析結果が変わります。ドラッグ&ドロップで並び順を変更できます。先に並んだディメンションごとに後から選択されたディメンションを集計します。

例)注文日時→新規/リピートと指定した場合 注文日時ごとの新規/リピートごとの集計※左図

逆に設定すると新規/リピートごとの注文日時別の集計になります。

#### ⑧ グラフ表示エリア

⑦で選択された指標とディメンションの集計結果が⑧で選択されたタイプのグラフで表示されます。

#### 9集計結果表示エリア

集計結果のローデータが表敬式で表示されます。

#### 10レポート更新ボタン

指標やディメンションなど分析内容を変更して再度 集計されたい場合に更新ボタンを押すことで再集計 されます。

#### ①ダウンロードボタン

集計結果が表示されている状態でダウロードボタン を押すことで集計結果のローデータをCSV形式でダ ウンロードできます。

#### 12レポート保存ボタン

表示されている設定内容・タイトルを保存します。 保存されたレポートは左メニューの「分析レポート >カスタムレポート一覧」からいつでも確認できま す。

カスタムレポートの作成方法

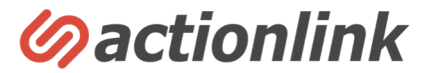

#### フィルタ設定について

注文履歴データをディメンションに利用するとフィルタを利用して集計対象となるデータの絞り込みが可能です。 チェックボックスを複数指定することにより複数条件を組み合わせることができます。

選択されたチェックボックスに応じて条件設定に必要なフォームが表示されます。 条件の指定方法はデータ形式により下記に大別されます。

①選択タイプ(プルダウン)あらかじめ決められた入力データが格納されている場合に表示されます。

②テキスト 文字列による指定です。完全一致/部分一致/先頭一致/後方一致で指定が可能です。

③数値 数値による指定です。一致する(=)、一致しない(≠)、指定範囲(~)、以上/以下(≦/≧)、上回る/下回る( < />)で指定できます。

④日付 日付による指定です。特定の日付もしくは範囲、以降/以前で指定できます。

「本日を基準に指定」を選択することでメッセージ配信処理が行われる日を起点に動的な条件指定が可能です。

| フィルタ 🚽 |                                                        |
|--------|--------------------------------------------------------|
| 注文条件   | □注文回数 □注文商品 □注文金額 □配送先分類 □注文日 □出荷日 □出荷判定 □支払方法 □注文商品区分 |

例)注文履歴データを2022年の商品Aの初回注文に絞り込んで集計

→「注文回数」「注文商品」「注文日」のチェックボックスを選択しそれぞれの条件を設定

保存済みレポートの閲覧と編集

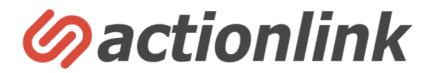

### **左メニュー「分析レポート>カスタムレポート一覧」をクリックすると保存されたカスタムレポートの一覧が表示されます。**

①編集ボタンを押すことで当該レポートの確認と設定の編集が可能です。
 ②新規作成ボタンを押すと新しいカスタムレポートの作成ができます。(左メニューの新規作成からも可能です)
 ③削除ボタンを押すと当該の作成済みカスタムレポートを削除できます。

| A HOME              | ■ 分析レポー     | -ト – レポート一覧                          |           | # HOME | > 分析レポート > レポート一覧 |
|---------------------|-------------|--------------------------------------|-----------|--------|-------------------|
| 顧客管理                |             |                                      |           |        |                   |
| ✔ メッセージ配信管理 ~       | 最新の情報に更新    |                                      |           |        | 2 0新規登録           |
| ☞ アンケート管理 ~         | 100 ~ 件表示   |                                      |           |        | Q                 |
| 🛃 分析レポート(β) ^       | レポートコード     |                                      |           | ▲ 姮维   | 当時全               |
| カスタムレポート一覧          |             |                                      |           |        |                   |
| 新規作成                | 27          |                                      |           |        | 3                 |
| 簡易レポート              | 27          | リヒート半                                |           |        | 0                 |
| RFM分析               | 30          |                                      |           |        | 0                 |
| システム設定              | 37          | 1个氏観各(離肬)×賄入回奴                       |           | 2      | 0                 |
| ▶ ドメイン設定 🛛 🗸 🖌      | 38          | 購入サイクル                               |           | 2      | 0                 |
| ▲ 管理者設定 ×           | 40          | 正期継続 7 m 体 昭 南 安 裕 利 田 同 数 即 体 昭 南 安 |           |        | 8                 |
| <b>じ</b> ログアウト      | 58          | 直近1年以内 2回目商品                         |           |        | 8                 |
|                     | 80          | 初回購入月×リピート月 (売上)                     |           |        | 8                 |
| Norton              | 82          | 初回購入月×リピート月(ユーザ数)                    |           |        | 8                 |
| powered by digicert | 83          | 新想LTV (年)                            |           |        | 8                 |
| サービス利用規約            | 84          | 新規LTV(四半期)                           |           |        | 8                 |
|                     | 85          | 新規LTV(月)                             |           |        | 8                 |
|                     | 86          | 全体LTV (年)                            |           |        | 8                 |
|                     | 87          | 全体LTV(四半期)                           |           |        | 8                 |
|                     | 88          | 全体LTV(月)                             |           |        | 8                 |
|                     | 1件~16件を表示(全 | 16 件中)                               |           |        |                   |
|                     |             |                                      | « < 1 > » |        |                   |
|                     |             |                                      | HOME      |        |                   |

セグメント機能について

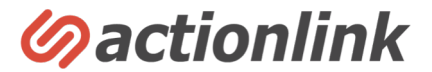

## 左メニュー「メッセージ配信管理> セグメント条件一覧」をクリックすると保存されたセグメントの一覧が表示されます。 セグメントとは対象顧客を指定した条件で絞り込む機能です。 絞り込んだ対象者に対しメッセージ配信や分析を行う際に利用します。

①新規登録を押すことで新しいセグメント設定を作成できます。※詳細は次ページ
 ②編集ボタンを押すことで作成済みのセグメント設定を編集できます。
 ③複製ボタンを押すことで作成済みのセグメント設定をコピーできます。
 ④削除ボタンを押すことで作成済みのセグメント設定を削除できます。
 ⑤対象数の列には当該セグメントの対象人数が表示されます。数字をクリックすると対象者の顧客一覧が表示されます。

| A HOME         | ≡ セグメ    | ント条件   | +管理 – セグメント条件一覧          |              |        | 🖨 HOME | > X-1L | <b>配信管理</b> > セ | グメント条件一覧 |
|----------------|----------|--------|--------------------------|--------------|--------|--------|--------|-----------------|----------|
| 📽 顧客管理 🛛 🖌 🖌   |          |        |                          |              |        |        |        |                 |          |
| ✔ メッセージ配信管理 ^  | 最新の情報に更新 |        |                          |              |        |        |        |                 | ●新規登録    |
| 配信予約一覧         | 100      | +=-    |                          |              |        |        | 0      |                 |          |
| 配信統計           | 100 ~ P  | F4X/IV |                          |              |        |        | ~      |                 |          |
| カゴ落ち統計         | 条件コー     | -      | セグメント名                   | \$<br>メルマガ 🗘 | 対象数    | ABテスト  | \$ 編   | 集 複製            | 削除       |
| リピート状況         |          | 1      | 関係者テスト配信                 |              | 2 5    |        | 2      | 30              | 48       |
| 新規配信予約         |          | 2      | 全配信(直近1週間購入者除く)          |              | 17,040 |        | ø      | Ē               | 8        |
| メルマガー覧         |          | 3      | 【鉄板シナリオ】閲覧リタゲ            |              | 366    |        | Ø      | G               | 8        |
| テンプレート一覧       |          | 4      | 【鉄板シナリオ】ポイント明細(100P以上保有) |              | 3,426  |        | Ø      | Ē               | 8        |
| フリー差し込み一覧      |          | 5      | 【鉄板シナリオ】ポイント有効期限(30日前)   |              | 0      |        |        | Ē               | 0        |
| システム設定         |          | 6      | 【鉄板シナリオ】ポイント有効期限(7日前)    |              | 0      |        | Ø      | Ē               | 8        |
| 「アンケート管理 >     |          | 7      | 【鉄板シナリオ】ポイント有効期限(3日前)    |              | 0      |        | Ø      | Ē               | 8        |
|                |          | 8      | 【鉄板シナリオ】誕生日(当日)          |              | 74     |        | Ø      | G               | 8        |
|                |          | 9      | 【鉄板シナリオ】誕生日メール(前月)       |              | 2,224  |        | ø      | G               | 8        |
| 6. 1×1 / 2、三九亡 |          |        |                          |              |        |        |        |                 |          |

セグメント機能について

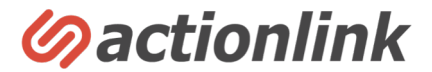

## セグメント設定画面では様々な条件をAND/OR/NOTで組み合わせて指定することができます。 画面構成は以下のようになっています。

①セグメント設定を保存する際のタイトルを入力します。
 ②セグメント対象となるメルマガを選択します。未設定の場合は全員が対象となります。
 ③ABテストを実施されたい場合は分割数を指定するとランダムに指定された条件で分割されます。
 ④現時点の対象者UU数が表示されます。※別途条件指定しない限りメール配信可の顧客のみ抽出されます。

条件を変更した際は「人数計算」ボタンを押すことで人数が更新されます。 ⑤セグメント条件を指定するエリアになります。※詳細は次ページ以降 ⑥「データ更新」ボタンで指定された条件が保存されます。

| 🕷 HOME              |   | ■ セグメント条件管理 – 新規登録 | ╋ HOME > メール配信管理 > セグメント条件一覧 > | > 新規 |
|---------------------|---|--------------------|--------------------------------|------|
| 📽 顧客管理              | ~ |                    |                                |      |
| 🖈 メッセージ配信管理         | ~ | セグメント名* (1)        |                                |      |
| 🕑 アンケート管理           | ~ |                    |                                |      |
| 🛃 分析レポート(β)         | ~ | 説明                 |                                |      |
| 🗲 ドメイン設定            | ~ |                    |                                |      |
| ▲ 管理者設定             | ~ |                    |                                |      |
| <b>じ</b> ログアウト      |   | メルマガ (2)           | ▼選択してください ~                    |      |
| powered by digicert |   | ABテスト 3            | ▼選択してください ~                    |      |
| ナービス利用規約            |   |                    |                                |      |
|                     |   | 対象人数 (4)           | 17408人 / 17408人 (100.00%) 人数計算 |      |
|                     |   | セグメント条件 5          | +条件追加                          |      |
|                     |   |                    | リセット データ更新 6                   |      |

## セグメント機能(利用データの選択)

### 条件追加ボタンを押すことで様々な異なるデータの条件を組み合わせた自由なターゲット指定が可能になります。

 1つ目のプルダウンで「配信する」「配信しない」どちらかの条件を指定してください。 デフォルトでは「配信する」が選択されています。 特定の条件の顧客を除外したい場合は「配信しない」を選択してください。

②2つ目のプルダウンで条件指定に利用するデータを選択します。 いづれかのデータを選択すると、選択されたデータによって指定できる条件設定欄が表示されるので 表示に従って条件を入力してください。※各データを選択した場合の詳細は次ページ以降

③AND/OR/NOT(かつ/または/除外)のボタンを押すことで複数条件を組み合わせることができます。

④条件追加ボタンによって追加された条件はAND条件として追加されます。

| zグメント条件         |                          |              |
|-----------------|--------------------------|--------------|
|                 | <ol> <li>配信する</li> </ol> | ~            |
|                 | 2 ▼選択してください              | ~            |
|                 |                          | ~            |
|                 |                          | 3 AND OR NOT |
|                 | 4 +条件追加                  |              |
|                 |                          |              |
| ✔ ▼選択してください     | *                        |              |
| ユーザ属性 職入履歴      |                          |              |
| 定期購入            |                          |              |
| カゴ落ち履歴          |                          |              |
| 商品閲覧履歴          |                          |              |
| URL閲覧履歴<br>ポイント |                          |              |
| LINE履歴          |                          |              |
|                 |                          |              |
| アンケート           |                          |              |

**Øactionlink** 

セグメント機能(ユーザ属性)

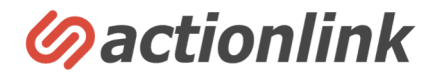

#### ユーザ属性を利用した条件設定が可能です。

#### ユーザ属性とはデータソースの顧客マスタを利用したセグメントです。

※こちらのプルダウンに表示されている条件でもデータソースにない条件は指定ができません。

### 条件の指定方法はデータ形式により下記に大別されます。※次ページ以降ユーザ属性以外の条件設定についても同様です

①選択タイプ(プルダウン)あらかじめ決められた入力データが格納されている場合に表示されます。

②テキスト 文字列による指定です。完全一致/部分一致/先頭一致/後方一致で指定が可能です。

③数値 数値による指定です。一致する(=)、一致しない(≠)、指定範囲(~)、以上/以下(≦/≧)、上回る/下回る( < />)の指定できます。 ④日付 日付による指定です。特定の日付もしくは範囲、以降/以前で指定できます。

「本日を基準に指定」を選択することでメッセージ配信処理が行われる日を起点に動的な条件指定が可能です。

| グメント条件 |           |   |
|--------|-----------|---|
|        | 配信する      | ~ |
|        | ユーザ属性     | ~ |
|        | ✔ 都道府県    | 2 |
|        | 性別        | r |
|        | 年齡        |   |
|        | 生年月日      |   |
|        | 会員登録日時    |   |
|        | 更新日       |   |
|        | LINE ID   |   |
|        | メールアドレス登録 |   |
|        | LINE登録日   | 1 |
|        | 会社名       |   |
|        | メールアドレス   |   |
|        |           | - |
|        | メール配信許諾   |   |
|        | ACL会員コード  |   |
|        | セグメント     |   |

セグメント機能(購入履歴)

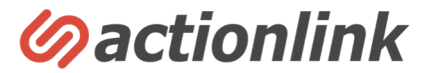

## 購入履歴を利用した条件設定が可能です。 チェックボックスを複数指定することにより複数条件を組み合わせることができます。 これにより事前にデータ加工や別途データ項目を追加することなく自由に条件指定をすることができます。

※例えば「商品Aの初回購入日」などといった項目を新たに作成せずにノーコードでセグメント作成ができます。

選択されたチェックボックスに応じて条件設定に必要なフォームが表示されます。

例)商品Aの初回注文が3日前の顧客

→「注文回数」「注文商品」「注文日」のチェックボックスを同時に選択

※上記の場合、ANDボタンで設定をすると「1回目の注文がある人&商品Aを買った人&3日前に買った人」となってしまい意図する条件にならないのでご注意ください。

| セグメント条件 |                                                |            |
|---------|------------------------------------------------|------------|
|         | 配信する                                           | $\sim$     |
|         | 購入履歴                                           | ~          |
|         | □注文回数 □注文商品 □注文金額 □配送先分類 □注文日 □出荷日 □出荷判定 □支払方法 |            |
|         |                                                | AND OR NOT |
|         | +条件追加                                          |            |

セグメント機能(購入履歴)

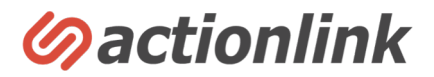

## 分かりにくい購入履歴セグメントの設定例をいくつかご紹介します。

#### 例1)指定商品を累計2回購入した顧客

| 配信する       、         購入履歴       、         ② 注文商品       〕注文金額       配送先分類       〕注文日       」出荷印       」出荷印         ●支払方法       〕注文商品区分              ND目注文                                                                                                    |                                                                              |           |           |        |
|----------------------------------------------------------------------------------------------------|------------------------------------------------------------------------------|-----------|-----------|--------|
| 購入履歴       、         【注文回数 【注文商品】注文金額 【配送先分類 【注文日】出荷日 【出荷判定】         支払方法 】注文商品区分         累計注文回数<br>2       と一致する(=) ∨         N回目注文         ●最終注文         商品カテゴリー         ● 一数         ● 「「」」」         ● 「「」」」         ● 「」」         ● 「」」         ● 「」」         ● 「」」         ● 「」」         ● 「」」         ● 「」」         ● 「」」         ● 「」」         ● 「」」         ● 「」」         ● 「」」         ● 「」」         ● 「」」         ● 「」」         ● 「」」         ● 「」」         ● 「」」         ● 「」」         ● 「」」         ● 「」」         ● 「」」         ● 「」」         ● 「」」         ● 「」」         ● 「」」         ● 「」」         ● 「」」         ● 「」         ● 「」」         ● 「」         ● 「」         ● 「」         ● 「」         ● 「」         ● 「」         ● 「」         ● 「         ● 「 | 配信する                                                                         |           |           | `      |
| <ul> <li>注文回数 2 注文商品 注文金額 配送先分類 注文日 山荷日 山荷判定</li> <li>文払方法 注文商品区分</li> <li>梁計注文回数 2 と一致する(=) ∨</li> <li>N回目注文         <ul> <li>承援注文</li> </ul> </li> <li>商品カテゴリー         <ul> <li>「適択 ∨</li> <li>商品名</li> <li>「適択 ∨</li> </ul> </li> <li>商品二ード         <ul> <li>の01</li> <li>の02</li> <li>の03</li> <li>デ全一致 ∨</li> </ul> </li> </ul>                                                                                                    | 購入履歴                                                                         |           |           | ```    |
| 案計注文回数<br>2 と-政する(=) ∨ N回目注文<br>→ 選択 ∨<br>→ 選択 ∨<br>→ 選択 ∨<br>商品カテゴリー<br>→ 選択 ∨<br>商品名<br>→ 選択 ∨<br>商品名<br>→ 選択 ∨<br>○ 選択 ∨<br>○ 第二、 ○ ○ ○ ○ ○ ○ ○ ○ ○ ○ ○ ○ ○ ○ ○ ○ ○ ○ ○                                                                                                    | <ul> <li>✓ 注文回数</li> <li>✓ 注文商品</li> <li>○ 支払方法</li> <li>○ 注文商品区分</li> </ul> | 文金額 配送先分類 | □注文日 □出荷日 | □□出荷判定 |
| N回目注文<br>▼選択 ✓<br>高品カテゴリー<br>「 一 一 一 一 一 一 一 一 一 一 一 一 一 一 一 一 一 一 一                                                                                                    | 累計注文回数<br>2 と一致す                                                             | する(=) 🗸   |           |        |
| ■最終注文<br>商品カテゴリー<br>「 選択 ♥<br>商品名                                                                                                    | N回目注文<br>▼選択                                                                 | ~         |           |        |
| 商品カテゴリー<br>▼選択 ▼<br>商品名 ○ 2 2 2 2 2 2 2 2 2 2 2 2 2 2 2 2 2 2 2                                                                                                    | 最終注文                                                                         |           |           |        |
| ▼選択 ~ 商品名 ▼選択 ~ 商品コード 001 002 003 完全一致 ~ バ                                                                                                    | 商品カテゴリー                                                                      |           |           |        |
| ■<br>商品コード<br>001<br>002<br>003<br>デ全一致 、<br>バ                                                                                                    | 商品名                                                                          |           | ▼選択       | ~      |
| 商品コード<br>001<br>002<br>003<br>完全一致 ∨                                                                                                    |                                                                              |           | ▼選択       | ~      |
| 001<br>002<br>003<br>完全一致 、                                                                                                    | 商品コード                                                                        |           |           |        |
| 完全一致 ~                                                                                                    | 001<br>002<br>003                                                            |           |           |        |
|                                                                                                    |                                                                              | 完全一致 ~    |           |        |
|                                                                                                    |                                                                              |           |           |        |

#### ※複数の商品コードを指定するとOR条件として扱われます

※部分一致で文字列を大量に指定するとサーバの計算負荷が高まります。 数千規模の指定が必要になる場合はサポートまで事前にお問い合わせください。

#### 例2)指定商品を初めて購入した顧客

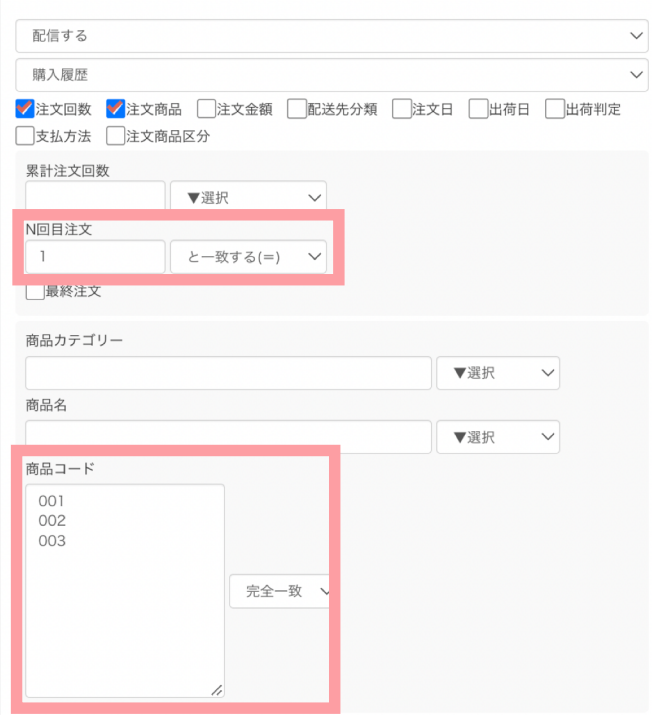

※複数の商品コードを指定するとOR条件として扱われます

#### 例2)指定商品を直近の最終注文で購入した顧客

| 購入履歴                                                                                                    |                   |         |      |     |          |     |
|----------------------------------------------------------------------------------------------------|-------------------|---------|------|-----|----------|-----|
| ▲ 注文回数<br><br><br< th=""><th>□<br/>品 □注文<br/>记区分</th><th>金額 🗌 配注</th><th>送先分類</th><th></th><th>出荷日 🗌 出行</th><th>苛判定</th></br<> | □<br>品 □注文<br>记区分 | 金額 🗌 配注 | 送先分類 |     | 出荷日 🗌 出行 | 苛判定 |
| 累計注文回数                                                                                                    | ▼選択               | ~       |      |     |          |     |
| N回目注文                                                                                                    | - V88 4m          |         |      |     |          |     |
| ✔最終注文                                                                                                    |                   |         |      |     |          |     |
| 商品カテゴリー                                                                                                    |                   |         |      |     |          |     |
| 商品名                                                                                                    |                   |         |      | ▼選折 |          |     |
|                                                                                                    |                   |         |      | ▼選択 | · ·      |     |
| 商品コード<br>001<br>002<br>003                                                                                                    |                   |         |      |     |          |     |
|                                                                                                    |                   | 完全一致    | ]    |     |          |     |
|                                                                                                    |                   |         |      |     |          |     |

※複数の商品コードを指定するとOR条件として扱われます

セグメント機能(定期履歴)

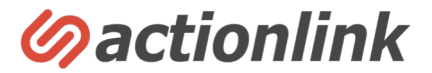

### 定期購入履歴を利用した条件設定が可能です。 定期購入マスタと定期購入履歴データを連携されている場合に利用が可能です。

※定期購入を販売していても連携カートのデータ仕様によっては定期購入マスタや定期購入履歴データが存在しない場合がありますのでご注意ください。 その場合は定期商品と通常商品の区別がつきませんので、購入履歴セグメントを利用した条件設定を行ってください。

## 定期履歴セグメントについても、購入履歴セグメントと同様に選択されたチェックボックスに応じて 条件設定に必要なフォームが表示されます。

例)定期商品Aの継続回数が4回で、最後の出荷が3日前の顧客→「継続回数」「注文商品」「最終出荷日」のチェックボックスを同時に選択

※上記の場合、チェックボックスの同時選択でなくANDボタンで複数条件を組み合わせた設定をすると意図する条件にならないのでご注意ください。

| セグメント条件 |                                                            |   |
|---------|------------------------------------------------------------|---|
|         | 配信する                                                       | - |
|         | 定期購入                                                       | , |
|         |                                                            |   |
|         | ──継続回数 ──注文商品 ──注文日 ──初回出荷日 ──最終出荷日 ──次回出荷日 ──ステータス ──解約理由 |   |
|         | AND OR NOT                                                 | - |
|         | ◆ <b>条件</b> 追加                                             |   |
|         |                                                            |   |

セグメント機能(カゴ落ち履歴)

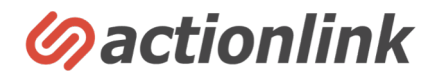

## カゴ落ち履歴を利用した条件設定が可能です。

※カート投入履歴と顧客IDが紐付いた顧客のみターゲット指定ができます。

※カゴ落ちメールをリアルタムに配信されたい場合は、こちらのセグメント機能ではなく トリガー配信予約画面の「配信タイミング基準」による条件指定をご利用ください。

| セグメント条件 |                                            |
|---------|--------------------------------------------|
|         | 配信する <b>~</b>                              |
|         | カゴ落ち履歴                                     |
|         | ✓ カート投入日 ①カート投入した日を指定                      |
|         | 商品数 ②カート投入した商品が何種類あるかを指定                   |
|         | 商品カテゴリー③カート投入した商品カテゴリーを指定                  |
|         | 商品名 ④カート投入した商品名を指定                         |
|         | カゴ投入商品 ⑤商品トリガー条件を指定する場合に選択(残りわずか/再入荷/お値下げ) |
|         | 本日を基準に指定(配信日起算) ※商品トリガー配信はオプションでのご提供になります  |
|         | AND OR NOT                                 |
|         | +条件追加                                      |

## セグメント機能(商品閲覧履歴)

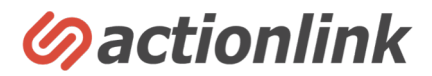

### 商品閲覧履歴(商品詳細URLの閲覧履歴)を利用した条件設定が可能です。

※閲覧履歴と顧客IDが紐付いた顧客のみターゲット指定ができます。

※閲覧リターゲティングメールをリアルタムに配信されたい場合は、こちらのセグメント機能ではなく トリガー配信予約画面の「配信タイミング基準」による条件指定をご利用ください。

## 複数条件を組み合わせた指定をされたい場合は、 購入履歴セグメント同様に複数チェックボックスを同時選択して設定してください。

例1)直近1ヶ月に商品Aの商品詳細ページを閲覧した人→「閲覧日」「商品名」のチェックボックスを選択して条件指定

例2)商品Aを直近3日間に繰り返し3回閲覧している人

→「閲覧日」「商品名」「繰り返し閲覧」のチェックボックスを選択して条件指定

| セグメント条件 | 配信する                                           | $\checkmark$ |
|---------|------------------------------------------------|--------------|
|         | 商品閲覧履歴                                         | ~            |
|         | □閲覧日 □最終閲覧日 □初回閲覧日 □商品カテゴリー □商品名 □閲覧商品 □繰り返し閲覧 |              |
|         |                                                | AND OR NOT   |
|         | +条件追加 ※「閲覧商品」チェックボックスは商品<br>(残りわずか/再入荷/お値下げ)   | 品トリガー条件を指定する |

※商品トリガー配信はオプションでのご提供になります

セグメント機能(ポイント履歴)

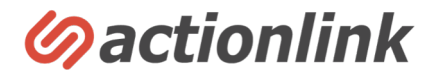

#### ポイント履歴を利用した条件設定が可能です。

※ユーザ別のポイント情報とポイント有効期限が格納されている場合に設定が可能です。 ※カートのデータ仕様によっては連携ができない場合がございますので対象者が抽出されない場合は別途ご相談ください。

ポイント有効期限メール(有効期限切れ前の通知)とポイント明細メール(月1回の保有ポイントと有効期限のお知らせ) については鉄板シナリオとしてすでにセグメント設定済みです。 左メニュー「メッセージ配信管理>セグメント一覧」の編集ボタンによって設定内容をご確認いただくことができます。

例) 100ポイント以上保有する顧客のうち有効期限30日前の顧客を抽出 →保有ポイント「100以上」、ポイント有効期限を「本日から30日後」で指定

| セグメント条件 |                             |              |
|---------|-----------------------------|--------------|
|         | 配信する                        | $\checkmark$ |
|         | ポイント                        | $\sim$       |
|         | ✔ 保有ポイント ①顧客の保有ポイント数の条件を指定  | -            |
|         | ポイント有効期限 ②顧客のポイント有効期限の条件を指定 | , P          |
|         | ▼選択 ∨                       |              |
|         |                             | AND OR NOT   |
|         | <u> 本条件</u> 追加              |              |
|         |                             |              |

セグメント機能(アンケート履歴)

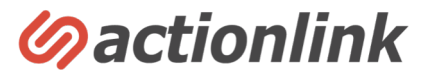

#### アンケート回答履歴を利用した条件設定が可能です。

事前にアンケート作成と顧客による回答がされている場合のみ、アンケート回答履歴を利用したセグメントが可能です。 ※アンケート作成は左メニュー「アンケート管理>新規作成」より可能です

### 顧客が回答したアンケートタイトル、設問への回答結果に応じた条件指定が可能です。 アンケート回答内容に応じたメッセージ配信や分析を行う際に利用します。

例)アンケート1の設問2でBと回答した人のみターゲット抽出 →プルダウンでアンケート1を選択、回答プルダウンで設問2を選択し回答Bを選択して条件指定

| セグメント条件 |                                          |            |
|---------|------------------------------------------|------------|
|         | 配信する                                     | $\sim$     |
|         | アンケート                                    | ~          |
|         | アンケート                                    |            |
|         | ▼未選択 ∨ ①作成済みのアンケートが選択肢として表示されます。         |            |
|         |                                          |            |
|         | ● 「● 選択 ● ②選択したアンケートの設問が表示され回答条件を指定できます。 |            |
|         |                                          | AND OR NOT |
|         | +条件追加                                    |            |

セグメント機能(配信履歴)

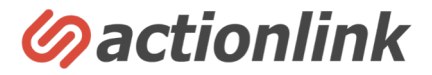

メッセージ配信履歴を利用した条件設定が可能です。

アクションリンクから配信されたメッセージに対し、 送信状況、開封状況、クリック状況、CV状況に応じたセグメント抽出が可能です。

日付指定も組み合わせることで直近何日以内に開封した人だけ、といった条件指定ができます。 特定のメールが配信された人を除外指定することで、メール配信頻度のコントロールにも利用できます。

| セグメント条件 |                                                                                                    |        |
|---------|----------------------------------------------------------------------------------------------------|--------|
|         | 配信する                                                                                                    | $\sim$ |
|         | 配信履歴                                                                                                    | $\sim$ |
|         | <ul> <li>配信履歴<br/>選択</li> <li>①選択ボタンを押すと別ウィンドウが開き、特定のメールを指定することができます。</li> <li>複数指定した場合はOR条件として扱われます。</li> <li>AND条件としたい場合はANDボタンを利用してご指定ください。</li> <li>条件指定</li> <li>②選択されたメールに対し、プルダウンで条件を指定します。</li> <li>条件指定で選択したアクションの日時</li> </ul> |        |
|         | 日付指定 ③日付条件を指定したい場合に利用します。                                                                                                    |        |
|         | ▼年 ∨ 年 ▼月 ∨ 月 ▼日 ∨ 日 ▼選択 ∨ ホ選択の場合は全期間となります。                                                                                                    |        |
|         | 本日を基準に指定(配信日起算)                                                                                                    |        |
|         | AND OR                                                                                                    | NOT    |
|         | +条件追加                                                                                                    |        |

# 標準レポート(リピート状況)

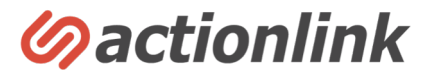

## 月別の売上および購入者UUとそれぞれの新規/リピート内訳に関するレポートです。

※売上については商品単価×数量で計算されています。送料/手数料/ポイント/クーポンは反映されません。 ※商品単価については購入履歴に記載の販売時点の単価が適用されます。消費税についても同様です。

| A HOME              |   | ≡ メールi             | 配信管理 -     | - リピー    | ト状況        |         |            |         |        |            |      |         | # HOME | > リピート状況 |            |
|---------------------|---|--------------------|------------|----------|------------|---------|------------|---------|--------|------------|------|---------|--------|----------|------------|
| 顧客管理                | ~ | _ , ,,,            |            |          |            |         |            |         |        |            |      |         |        |          | 新規         |
| 🛛 メッセージ配信管理         | ~ |                    |            |          |            |         |            |         |        |            |      |         |        |          | の注         |
| 3 アンケート管理           | ~ | 集計月: 20            | 22 ~ 年 3   | ✓ 月      | 更新         |         |            |         |        |            |      |         |        |          | UР.        |
| ✓ 分析レポート(β)         | ~ | 新規・リピー             | ト別販売状況     | さらに      | _遡った分析     | をされた    | い場合はノノ     | レタワン(   | ご最終の   | の集計月を      | む指定し | してくたさ   | ΞCN。   |          | アク         |
| ▶ ドメイン設定            | ~ |                    | 売上         |          |            |         |            |         | 購入者    | JU         |      |         |        |          | 成の福        |
| 管理者設定               | ~ |                    | 合計         |          | 新規         |         | リピーター      |         | <br>合計 |            | 新規   |         | リピータ   | 7—       | 9 A 9      |
| )ログアウト              |   | 年月                 | 金額         | 前年比      | 金額         | 前年比     | 金額         | 前年比     | 人数     | 前年比        | 人数   | 前年比     | 人数     | 前年比      | リピ         |
|                     |   | 2022年3月            | 1,642,324円 | 54.43%   | 397,510円   | 56.05%  | 1,244,814円 | 53.93%  | 279人   | 61.18%     | 68人  | 54.40%  | 211人   | 63.75%   | F2リ<br>国会  |
| Norton              |   | 2022年2月            | 3,890,462円 | 115.18%  | 1,163,453円 | 112.86% | 2,727,009円 | 116.20% | 693人   | 138.60%    | 304人 | 176.74% | 389人   | 118.60%  | 回数         |
| powered by digicert |   | 2022年1月            | 3,984,904円 | 124.08%  | 1,586,853円 | 176.02% | 2,398,051円 | 103.81% | 735人   | 152.17%    | 377人 | 251.33% | 358人   | 107.51%  | <b>ਟ</b> ਾ |
| ービス利用規約             |   | 2021年12月           | 3,354,907円 | 115.18%  | 885,371円   | 112.49% | 2,469,536円 | 116.18% | 495人   | 103.77%    | 125人 | 91.91%  | 370人   | 108.50%  | 1774       |
|                     |   | 2021年11月           | 5,218,565円 | 121.32%  | 1,363,565円 | 115.24% | 3,855,000円 | 123.62% | 623人   | 121.68%    | 153人 | 105.52% | 470人   | 128.07%  | LIV<br>直䜣  |
|                     |   | 2021年10月           | 7,154,891円 | 166.33%  | 2,357,231円 | 203.74% | 4,797,660円 | 152.57% | 831人   | 143.52%    | 272人 | 159.06% | 559人   | 137.01%  | 客1         |
|                     |   | 2021年9月            | 2,610,639円 | 101.22%  | 615,418円   | 85.04%  | 1,995,221円 | 107.54% | 408人   | 103.29%    | 114人 | 109.62% | 294人   | 101.03%  | 各分         |
|                     |   | 2021年8月            | 1,971,712円 | 126.21%  | 394,835円   | 92.20%  | 1,576,877円 | 139.06% | 356人   | 122.76%    | 80人  | 94.12%  | 276人   | 134.63%  | ☆店         |
|                     |   | 2021年7月            | 2,118,968円 | 117.55%  | 386,963円   | 75.42%  | 1,732,005円 | 134.31% | 333人   | 110.63%    | 74人  | 80.43%  | 259人   | 123.92%  | に名         |
|                     |   | 2021年6月            | 2,016,922円 | 76.38%   | 469,390円   | 72.62%  | 1,547,532円 | 77.59%  | 334人   | 80.29%     | 81人  | 69.23%  | 253人   | 84.62%   |            |
|                     |   | 2021年5月            | 2,607,952円 | 97.56%   | 613,679円   | 63.73%  | 1,994,273円 | 116.61% | 401人   | 93.04%     | 113人 | 67.66%  | 288人   | 109.09%  |            |
|                     |   | 2021年4月            | 3,225,346円 | 95.07%   | 707,483円   | 58.29%  | 2,517,863円 | 115.56% | 487人   | 82.12%     | 119人 | 54.09%  | 368人   | 98.66%   |            |
| - ビス利用規約            |   | 直近1年リピー            | ート状況 各     | 月の月末日    | 時点での過去     | 51年間の   | )集計値を記     | 載してい    | ます。    |            |      |         |        |          |            |
|                     |   | 年月                 |            | TV       | 新規UU       | リビ      | ート率        | 客単価     |        | <br>平均回数/年 |      | 新規売     | F      |          |            |
|                     |   | 2022年3月            | 7          | ,110円    | 1,880人     | 15.8    | 35%        | 5,925円  |        | 1.20回      |      | 10,941  | 1,751円 |          |            |
|                     |   | 2022年2月            | 7          | ,070円    | 1,937人     | 15.6    | 64%        | 5,931円  |        | 1.19回      |      | 11,253  | 3,389円 |          |            |
|                     |   | 2022年1月            | 7          | ,370円    | 1,805人     | 15.0    | )7%        | 6,216円  |        | 1.19回      |      | 11,120  | 0,826円 |          |            |
|                     |   | 2021年12月           | 8          | ,090円    | 1,578人     | 17.1    | 1%         | 6,645円  |        | 1.22回      |      | 10,435  | 5,474円 |          |            |
|                     |   | 2021年11月           | 8          | ,036円    | 1,589人     | 17.0    | )5%        | 6,599円  |        | 1.22回      |      | 10,337  | 7,151円 |          |            |
|                     |   | 2021年10月           | 7          | ,740円    | 1,581人     | 15.4    | 13%        | 6,475円  |        | 1.20回      |      | 10,156  | 6,809円 |          |            |
|                     |   | 2021年9月            | 7          | ,157円    | 1,480人     | 14.8    | 36%        | 6,012円  |        | 1.19回      |      | 8,956,  | 569円   |          |            |
|                     |   | 2021年8月            | 7          | ,430円    | 1,470人     | 16.0    | )5%        | 6,143円  |        | 1.21回      |      | 9,064,  | 822円   |          |            |
|                     |   | 2021年7月            | 7          | ,415円    | 1,475人     | 15.8    | 36%        | 6,138円  |        | 1.21回      |      | 9,098,  | 238円   |          |            |
|                     |   | 0001505            | 7          | 476円     | 1.493人     | 16.2    | 21%        | 6,160円  |        | 1.21回      |      | 9,224,  | 368円   |          |            |
|                     |   | 2021年6月            | 1          | 111 01 5 |            |         |            |         |        |            |      |         |        |          |            |
|                     |   | 2021年6月<br>2021年5月 | 7          | ,586円    | 1,529人     | 16.6    | 61%        | 6,166円  |        | 1.23回      |      | 9,401,  | 361円   |          |            |

#### J)

ンクに連携された注文履歴内で初めて購入される顧客 注文として扱います。

ンクに連携された注文履歴内で同一顧客ID(カート牛 の2回目以降の注文および顧客をリピートとして扱い

(1回目購入されたUUのうち2回目購入されたUUの - ト率として表示されます。 - ト率を見る場合は「簡易レポート」よりご確認くだ

- ト状況のレポートにおいて、LTVとは直近1年間の顧 の売上となります。 こ直近1年間の数値を集計しています。

ピート状況のレポートにおいてはその他の指標も同様 点での直近1年間の数値を集計しています。

## 標準レポート(簡易レポート)

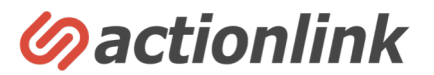

### 指定期間内において発生した1回目購入~12回目購入までの各回ごとのUU数やLTV、継続率を集計したレポートです。

※売上とLTVについては表示された各UU数に対する集計結果です。

|                                 | ☰ 分析レポート – 副                                                                                                    | 羊細編集                                                                                      |                                                                                                    |                                                             |                                                                                                    |                                                                | 脅 HOME > 分析Ⅰ                                                       | レポート > 簡易レホ                                                                                                    | ペート一覧 > 詳細編集                                                                                                    |
|---------------------------------|----------------------------------------------------------------------------------------------------|-------------------------------------------------------------------------------------------|----------------------------------------------------------------------------------------------------|-------------------------------------------------------------|----------------------------------------------------------------------------------------------------|----------------------------------------------------------------|--------------------------------------------------------------------|----------------------------------------------------------------------------------------------------|----------------------------------------------------------------------------------------------------|
| 顧客管理 ~                          |                                                                                                    |                                                                                           |                                                                                                    |                                                             |                                                                                                    |                                                                | *                                                                  | ・ダウンロー                                                                                                    | ・ドボタンでCS                                                                                                    |
| ▼メッセージ配信管理 ~                    |                                                                                                    |                                                                                           | >                                                                                                   | 条件変更し                                                       | た場合は更新                                                                                                    | ボタンでを排                                                         | 眼してくださ                                                             | レポート更                                                                                                    | 新 ダウンロード                                                                                                    |
| アンケート管理 ~                       | タイト <sub>新規</sub>                                                                                                  | 見顧客 回数別リピー                                                                                | ・ト率 ※.クイ                                                                                            | )。<br>トルを付けて                                                | -<br>「デーク百辛                                                                                                    | デーボタンを <sup>1</sup>                                            | 囲すとしポー                                                             | - 卜友保存7                                                                                                    | っ<br>ち<br>モ<br>モ<br>マ                                                                                                    |
| ✓ 分析レポート(β)                     | ル*                                                                                                    |                                                                                           |                                                                                                    | TANGTAN C                                                   |                                                                                                    |                                                                |                                                                    |                                                                                                    |                                                                                                    |
| ▶ ドメイン設定 ~                      | 表示期                                                                                                    | 21/01/01                                                                                  | 2022/02/09                                                                                          | ※指定                                                         | た期間内に                                                                                                    | 発生した回数                                                         | ごとの集計                                                              | を行います                                                                                                    |                                                                                                    |
| ■管理者設定 ~                        | 間*                                                                                                    | 21/01/01                                                                                  | 2022/03/08                                                                                          | ※購入回                                                        | 回数は指定期                                                                                                    | 間内ではなく                                                         | 全期間での                                                              | カウントで                                                                                                    | す。                                                                                                    |
| powered by digicert<br>サービス利用規約 | 商品コ<br>ード                                                                                                    | 商品コードを                                                                                    | 指定すると指<br><i>、</i>                                                                                  | 定した商品<br><sub>完全一致</sub>                                    | ]-ドを含む)<br>                                                                                                    | 主文のみカウ                                                         | ントします。                                                             | 5                                                                                                    |                                                                                                    |
|                                 |                                                                                                    |                                                                                           |                                                                                                    |                                                             |                                                                                                    |                                                                |                                                                    |                                                                                                    |                                                                                                    |
|                                 | 回数                                                                                                    | 1回目                                                                                       | 2回目                                                                                                 | 3回目                                                         | 4回目                                                                                                    | 5回目                                                            | 6回目                                                                | 7回目                                                                                                    | 8回目 5                                                                                                    |
|                                 | 回数<br>UU数                                                                                                    | <b>1回目</b><br>11,414                                                                      | <b>2回目</b><br>2,650                                                                                 | <b>3回目</b><br>1,543                                         | <b>4回日</b><br>1,064                                                                                                    | <b>5回目</b><br>780                                              | <b>6回目</b><br>604                                                  | <b>7回日</b><br>467                                                                                                    | <b>8回目 9</b><br>380                                                                                                    |
|                                 | 回数<br>UU数<br>売上                                                                                                    | 1回日<br>11,414<br>244,363,783円                                                             | <b>2回目</b><br>2,650<br>160,100,663円                                                                 | 3回日<br>1,543<br>134,665,671円                                | <b>4回目</b><br>1,064<br>116,457,293円                                                                                           | <b>5回目</b><br>780<br>101,352,833円                              | <b>6回日</b><br>604<br>91,350,503円                                   | <b>7回目</b><br>467<br>81,008,105円                                                                                           | 8回目         9           380         5           72,062,6157         6                                                                                           |
|                                 | 回数<br>UU数<br>売上<br>LTV                                                                                             | 1回日<br>11,414<br>244,363,783円<br>21,409円                                                  | 2回日<br>2,650<br>160,100,663円<br>60,415円                                                             | 3回日<br>1,543<br>134,665,671円<br>87,275円                     | 4回日<br>1,064<br>116,457,293円<br>109,452円                                                                                      | <b>5回目</b><br>780<br>101,352,833円<br>129,940円                  | 6回日<br>604<br>91,350,503円<br>151,243円                              | 7回目<br>467<br>81,008,105円<br>173,465円                                                                                      | 8回目 2<br>380<br>72,062,615円 6<br>189,638円                                                                                                    |
|                                 | 回数<br>UU数<br>売上<br>LTV<br>残存率(対初回)                                                                                 | 1回日<br>11,414<br>244,363,783円<br>21,409円<br>100.00%                                       | 2回日<br>2,650<br>160,100,663円<br>60,415円<br>23.22%                                                   | 3回日<br>1,543<br>134,665,671日<br>87,275日<br>13.52%           | 4回目<br>1,064<br>116,457,293円<br>109,452円<br>9.32%                                                                             | 5回目<br>780<br>101,352,833円<br>129,940円<br>6.83%                | 6回目<br>604<br>91,350,503円<br>151,243円<br>5.29%                     | 7回目<br>467<br>81,008,105円<br>173,465円<br>4.09%                                                                             | 8回目         9           380         1           72,062,615         6           189,638         1           3.333%         1                                     |
|                                 | <ul> <li>回数</li> <li>UU数</li> <li>売上</li> <li>LTV</li> <li>残存率(対初回)</li> <li>残存率(対前回)</li> </ul>                   | 1⊡目         11,414         244,363,783円         21,409円         100.00%                   | 2⊡目<br>2,650<br>160,100,663<br>60,415<br>23.22%                                                     | 3回目<br>1,543<br>134,665,671円<br>87,275円<br>13.52%<br>58,23% | <b>4⊡∃</b><br>1,064<br>116,457,293<br>109,452<br>9,32%<br>68,96%                                                              | <b>5⊡目</b><br>780<br>101,352,833<br>129,940<br>6.83%<br>73.31% | 6回日<br>604<br>91,350,503円<br>151,243円<br>5.29%<br>77,44%           | 7回日<br>467<br>81,008,105円<br>173,465円<br>4.09%<br>77.32%                                                                   | 8回目         9           380         1           72,062,615         6           189,638         1           3.33%         1           3.33%         1            |
|                                 | <ul> <li>回数</li> <li>UU数</li> <li>売上</li> <li>LTV</li> <li>残存率(対初回)</li> <li>残存率(対初回)</li> <li>離脱率(対初回)</li> </ul> | 1⊡目         11,414         244,363,783,78         21,409,71         100,00%         0,00% | 2⊡目<br>2,650<br>160,100,663<br>(<br>60,415<br>(<br>23,22%<br>23,22%<br>(<br>23,22%)<br>(<br>76,78%) | 3回目<br>1,543<br>134,665,671円<br>87,275円<br>13,52%<br>58,23% | <ul> <li>4回目</li> <li>1,064</li> <li>116,457,293円</li> <li>109,452円</li> <li>9,32%</li> <li>68,96%</li> <li>90,68%</li> </ul> | 5回日<br>780<br>101,352,833年<br>129,940年<br>6.83%<br>73,31%      | 6回日<br>604<br>91,350,503円<br>151,243円<br>5.29%<br>77,44%<br>94,71% | <ul> <li>ア回目</li> <li>467</li> <li>81,008,105円</li> <li>173,465円</li> <li>4.09%</li> <li>77.32%</li> <li>95.91%</li> </ul> | 801         380           72,062,6157         6           189,6387         1           3.333%         1           61,3137%         1           96,67%         1 |

標準レポート (RFM分析)

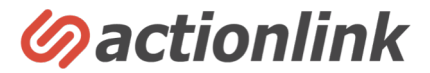

### データソースから連携された購入履歴におうじてRFM分析結果を表示します。 RFMの定義については左メニュー「分析レポート>システム設定」から可能です。※次ページ参照

上部のプルダウンで「RFMレポート」「人数推移」の切り替えができます。

#### RFMレポート

指定月時点におけるRFM別の人数と構成割合を表示します。 デフォルトでは現在時点が選択されていますが、過去を指定した場合は過去時点に 遡った人数表示が可能です。

### 人数推移レポート

指定期間内のRFM別の人数の月別推移を表示します。 過去期間を指定した場合は過去時点に遡った人数表示が可能です。

| ■ 分析レポート – R     | FM分析       |                | # HC | ME > 分析レポート > RFM分析 | ■ 分析        | ・レポー       | - ト – RFN      | /分析          |              |              |              |              |              |              |              | 1            | HOME >       | 分析レポート       | > RFM分析      |
|------------------|------------|----------------|------|---------------------|-------------|------------|----------------|--------------|--------------|--------------|--------------|--------------|--------------|--------------|--------------|--------------|--------------|--------------|--------------|
| 最新の情報に更新         |            |                |      | <b>ム</b> ダウンロード     | 最新の情報       | こ更新        |                |              |              |              |              |              |              |              |              |              |              | 69           | ウンロード        |
| RFMレポート > 2022年0 | 3月 🗸       |                |      |                     | 人数推移        | ~          | 月別 ~           | 2021年04,     | 月 ~ ~        | 2022年0       | 3月 🗸         | 表示           |              |              |              |              |              |              |              |
| R 経過日数           | F 累計回数     | M 累計金額         | 人数   | 割合                  | R 経過日<br>数  | F 累計<br>回数 | M 累計金額         | 2021年<br>04月 | 2021年<br>05月 | 2021年<br>06月 | 2021年<br>07月 | 2021年<br>08月 | 2021年<br>09月 | 2021年<br>10月 | 2021年<br>11月 | 2021年<br>12月 | 2022年<br>01月 | 2022年<br>02月 | 2022年<br>03月 |
| R5<br>30日未満      | F5<br>5回以上 | M5<br>¥30000以上 | 344人 | 1.69%               | R5<br>30日未満 | F5<br>5回以上 | M5<br>¥30000以上 | 1,175人       | 1,169人       | 1,130人       | 1,212人       | 1,183人       | 1,125人       | 1,193人       | 1,224人       | 1,362人       | 1,286人       | 1,307人       | 344人         |
|                  |            | M4<br>¥29999以下 | 9人   | 0.04%               |             |            | M4<br>¥29999以下 | 17人          | 24人          | 30人          | 21人          | 10人          | 18人          | 14人          | 12人          | 14人          | 14人          | 15人          | 人9           |
|                  |            | M3<br>¥10000以下 | 人0   | 0%                  |             |            | M3<br>¥10000以下 | 人0           | 2人           | 人0           | 人0           | 人0           | 人0           | 人0           | 人0           | 人0           | 人0           | 人0           | 人0           |
|                  |            | M2<br>¥6000以下  | 人0   | 0%                  |             |            | M2<br>¥6000以下  | 人0           | 人0           | 人0           | 人0           | 人0           | 人0           | 人0           | 人0           | 人0           | 人0           | 人0           | 人0           |
|                  |            | M1<br>¥3000以下  | 人0   | 0%                  |             |            | M1<br>¥3000以下  | 人0           | 人0           | 人の           | 人0           | 人0           | 人0           | 人0           | 人0           | 人0           | 人0           | 人0           | 人0           |
|                  | F4<br>4回以下 | M5<br>¥30000以上 | 25人  | 0.12%               |             | F4<br>4回以下 | M5<br>¥30000以上 | 102人         | 120人         | 107人         | 119人         | 85人          | 94人          | 97人          | 78人          | 121人         | 87人          | 99人          | 25人          |
|                  |            | M4<br>¥29999以下 | 6人   | 0.03%               |             |            | M4<br>¥29999以下 | 29人          | 30人          | 22人          | 24人          | 19人          | 13人          | 13人          | 18人          | 23人          | 19人          | 19人          | 6人           |
|                  |            | M3<br>¥10000以下 | 人0   | 0%                  |             |            | M3<br>¥10000以下 | 1人           | 1人           | 人0           | 人0           | 人0           | 1人           | 人0           | 人0           | 人0           | 1人           | 1人           | 人0           |
|                  |            | M2<br>¥6000以下  | 人0   | 0%                  |             |            | M2<br>¥6000以下  | 人0           | 人0           | 人0           | 人0           | 人0           | 人0           | 人0           | 人0           | 人0           | 人0           | 人0           | 人0           |
|                  |            | M1<br>¥3000以下  | 人0   | 0%                  |             |            | M1<br>¥3000以下  | 人0           | 人0           | 人0           | 人0           | 人0           | 人0           | 人0           | 人0           | 人0           | 人0           | 人0           | 人0           |
|                  | F3<br>3回以下 | M5<br>¥30000以上 | 36人  | 0.18%               |             | F3<br>3回以下 | M5<br>¥30000以上 | 77人          | 71人          | 47人          | 87人          | 58人          | 70人          | 47人          | 58人          | 94人          | 56人          | 71人          | 36人          |
|                  |            | M4<br>¥29999以下 | 20人  | 0.10%               |             |            | M4<br>¥29999以下 | 92人          | 71人          | 76人          | 81人          | 60人          | 65人          | 52人          | 84人          | 86人          | 69人          | 73人          | 20人          |
|                  |            | M3<br>¥10000以下 | 人0   | 0%                  |             |            | M3<br>¥10000以下 | 2人           | 2人           | 人0           | 4人           | 人0           | 人0           | 2人           | 3人           | 3人           | 2人           | 1人           | 人0           |

標準レポート (RFM分析)

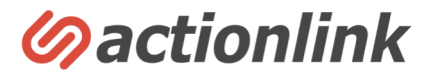

### RFMの定義については左メニュー「分析レポート>システム設定」から可能です。

## 「保存」ボタンを押すことで過去レポートについて再計算されます。 計算終了まで一定の時間がかかりますので、完了通知が必要な場合はメールアドレスを入力し保存ボタンを押してください。

R 直近いつ注文したか

F 過去の累計注文回数

M 過去の累計利用金額(注文履歴データの商品単価×数量)

| R (最終購入日)       F (累計購入回数)       M (累計購入金額)         分類       範囲       分類       範囲       分類       範囲         R5       30       日以内       F5       5<       回以上       M5       ¥ 30000       以上         R4       90       日以内       F4       4       回以内       M4       ¥ 29999       以内         R3       120       日以内       F3       3       回以内       M3       ¥ 10000       以内         R2       300       日以内       F1       1       回以内       M1       ¥ 3000       以内         R1       301       日以上       F1       1       回以内       M1       ¥ 3000       以内 | 再集計完 | 集計完了報告先メールアドレス |     |       |       | 後の再計算が完了し<br>うごとのRFMレポー | た時点で通知<br>トも遡って計 | ]が<br> 算 | 必要な場合<br>しますので | にメールアドレス<br>データ量によって |  |  |
|----------------------------------------------------------------------------------------------------|------|----------------|-----|-------|-------|-------------------------|------------------|----------|----------------|----------------------|--|--|
| 分類         範囲         分類         範囲         分類         範囲           R5         30         日以内         5         回以上         M5         ¥ 30000         以上           R4         90         日以内         F4         4         回以内         M4         ¥ 29999         以内           R3         120         日以内         F3         3         回以内         M3         ¥ 10000         以内           R2         300         日以上         F1         1         回以内         M1         ¥ 3000         以内                                                                        | R(最終 | §購入日)          |     | F(累計) | 購入回数) |                         | M (累計            | 計購       | 入金額)           |                      |  |  |
| R5       30       Вира       F5       5       ОЦА       M5       ¥ 30000       Ца         R4       90       ВИРА       F4       4       ОЦА       M4       ¥ 29999       Цар         R3       120       ВИРА       F3       3       ОЦА       M3       ¥ 10000       Цар         R2       300       ВИРА       F2       2       ОЦА       M2       ¥ 6000       Цар         R1       301       ВИА       F1       1       ОЦА       M1       ¥ 3000       Цар                                                                                                    | 分類   | 範囲             |     | 分類    | 範囲    |                         | 分類               |          |                |                      |  |  |
| R4       90       Нил       F4       4       ФИл       ¥ 29999       Ил         R3       120       НИЛ       53       3       ФИЛ       M3       ¥ 10000       Ил         R2       300       НИЛ       F2       2       ФИЛ       M2       ¥ 6000       Ил         R1       301       НИЛ       F1       1       ФИЛ       M1       ¥ 3000       Ил                                                                                                    | R5   | 30             | 日以内 | F5    | 5     | 回以上                     | M5               | 1        | ¥ 30000        | 以上                   |  |  |
| R3       120       ВИДА       F3       3       ВИДА       M3       ¥ 10000       ИДА         R2       300       ВИДА       F2       2       ВИДА       M2       ¥ 6000       ИДА         R1       301       ВИДЕ       F1       1       ВИДА       M1       ¥ 3000       ИДА                                                                                                    | R4   | 90             | 日以内 | F4    | 4     | 回以内                     | M4               | 1        | ¥ 29999        | 以内                   |  |  |
| R2       300       日以内       F2       2       回以内       M2       ¥ 6000       以内         R1       301       日以上       F1       1       回以内       M1       ¥ 3000       以内                                                                                                    | R3   | 120            | 日以内 | F3    | 3     | 回以内                     | MЗ               | 1        | ¥ 10000        | 以内                   |  |  |
| R1 301 日以上 F1 1 回以内 M1 ¥ 3000 以内                                                                                                    | R2   | 300            | 日以内 | F2    | 2     | 回以内                     | M2               | 1        | ¥ 6000         | 以内                   |  |  |
|                                                                                                    | R1   | 301            | 日以上 | Fl    | 1     | 回以内                     | M1               | 1        | ¥ 3000         | 以内                   |  |  |
| · · · · · · · · · · · · · · · · · · ·                                                                                                    |      |                |     |       |       | 保友                      |                  |          |                |                      |  |  |

#### ※各グループの設定は漏れや重複がないようになります。

例えばR5=30日以内、R4=90日以内と設定された場合は、R5は30日以内、R4は31日~90日以内として計算されます。

※設定値はR1>R2>R3>R4>R5とする必要があります。
 ※設定値はF5>F4>F3>F2>F1とする必要があります。
 ※設定値はM5>M4>M3>M2>M1とする必要があります。